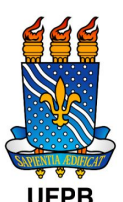

# UNIVERSIDADE FEDERAL DA PARAÍBA CENTRO DE CIÊNCIAS MÉDICAS BIBLIOTECA SETORIAL

# SOLICITAÇÃO DA FICHA CATALOGRÁFICA

Conforme estabelecido pela Biblioteca Central da UFPB, mediante INFORME Nº 1/2020 - Dir-BC emitido em 21 de agosto de 2020, as fichas catalográficas passam a ser solicitadas pelo aluno via formulário eletrônico disponibilizado no menu Biblioteca do SIGAA. Para que a solicitação seja apreciada e validada pelos bibliotecários da referida biblioteca que atenda ao curso de graduação do discente solicitante da ficha. De acordo com o INFORME Nº 2/2020 de 25 de Agosto de 2020 - Dir-BC, o prazo para atendimento da demanda de ficha catalográfica cadastrada pelo aluno é de até 03 (três) dias úteis a contar da data da solicitação.

Lembramos que a ficha catalográfica será elaborada automaticamente, de acordo com os padrões exigidos pela Associação Brasileira de Normas Técnicas (ABNT) e o Código de Catalogação Anglo-Americano (AACR2), em arquivo PDF, disponibilizado para download.

## ATENÇÃO!

O discente não deve encerrar o vínculo antes de gerar sua ficha catalográfica.
 A ficha deverá ser impressa no verso da folha de rosto dos trabalhos finais.

Passo a passo para solicitar a ficha catalográfica:

## 1ºPASSO

Imagem: Login no sigaa

| Senha Senha |                                                              |  |
|----------------------------------------------------------------------------------------------------|--------------------------------------------------------------|--|
| SIGAA - UFPB<br>Usutario<br>Senha<br>Cadastro / Recuperação Acesso<br>Outros Sistemas<br>SIGAA - 20201103074041-master - Copyright © 2006-2020 - UFPB                                                                                                    |                                                              |  |
| Ustario<br>Senha<br>Cadastro / Recuperação Acesso<br>Outros Sistemas<br>SIGAA - 20201103074041-master - Copyright © 2006-2020 - UFPB                                                                                                    | SIGAA - UFPB                                                 |  |
| Senha<br>Errar<br>Cadastro / Recuperação Acesso<br>Outros Sistemas<br>SIGAA - 20201103074041-master - Copyright © 2006-2020 - UFPB                                                                                                    | Usuario                                                      |  |
| Entrar<br>Cadastro / Recuperação Acesso<br>Outros Sistemas<br>SIGAA - 20201103074041-master - Copyright © 2006-2020 - UFPB                                                                                                    | Conhis                                                       |  |
| Entrar<br>Cadastro / Recuperação Acesso<br>Outros Sistemas<br>SIGAA - 20201103074041-master - Copyright © 2006-2020 - UFPB                                                                                                    | senna                                                        |  |
| Cadastro / Recuperação Acesso<br>Outros Sistemas<br>SIGAA - 20201103074041-master - Copyright © 2006-2020 - UFPB                                                                                                    | Entrar                                                       |  |
| SIGAA - 20201103074041-master - Copyright © 2006-2020 - UFPB                                                                                                    | Cadastro / Recuperação Acesso<br>Outros Sistemas             |  |
| SIGAA - 20201103074041-master - Copyright © 2006-2020 - UFPB                                                                                                    | Outros sistemas                                              |  |
|                                                                                                    | SIGAA - 20201103074041-master - Copyright © 2006-2020 - UFPB |  |
|                                                                                                    |                                                              |  |
|                                                                                                    |                                                              |  |

Fonte: SIGAA, 2020.

### 2º PASSO

| Imagem 2 - Módulo Biblioteca > | > Ficha | Catalográfica |
|--------------------------------|---------|---------------|
|--------------------------------|---------|---------------|

| UFPB                                                                       |                                                                                     |                                              |                |                      |                   |               |                   | 1   |
|----------------------------------------------------------------------------|-------------------------------------------------------------------------------------|----------------------------------------------|----------------|----------------------|-------------------|---------------|-------------------|-----|
|                                                                            | TIGAA<br>tal do Discente                                                            |                                              |                | ₩⊵                   | Clá,              |               |                   |     |
| Ensino 🔻                                                                   | Pesquisa 🔻 Extensão 🔻 Monitoria 🔻                                                   | Biblioteca 🔻 Bolsas 🔻 Estágio 🔫              | Relações Inte  | ernacionais 🔻 🛛 Ar   | nbientes Virtuais | ▼ Outros ▼    |                   |     |
| III WORKSH                                                                 | HOP INTERNACIONAL do Programa (                                                     | Cadastrar para Utilizar os Serviços da E     | Biblioteca     | 8                    |                   |               |                   |     |
| As Pró-Reitorias de Pesquisa e Pós-Graduação da Univer<br>parceria com Agê |                                                                                     | Pesquisar Material no Acervo                 |                | Solicitar Apoio      |                   |               |                   |     |
|                                                                            |                                                                                     | Pesquisar Artigo no Acervo                   |                | ao CIA               | Histórico D       | Declaração de | Atestado de       |     |
|                                                                            |                                                                                     | Pesquisar Livros e Bases Digitais            | •              |                      | academico         | vinculo       | matricula         |     |
|                                                                            |                                                                                     | Empréstimos                                  | •              |                      |                   |               |                   |     |
|                                                                            |                                                                                     | Verificar Minha Situação / Encerrar Vín      | culo           |                      |                   |               |                   |     |
| Minhas                                                                     | turmas                                                                              | Informações ao Usuário                       |                |                      |                   | Ver           | turmas anterior   | es  |
| Component                                                                  | tes curriculares                                                                    | Ficha Catalográfica                          |                |                      | Local             | l Horário     | Eventos 0         |     |
| 1406357                                                                    | TEORIA E TÉCNICA DO TURISMO TT<br>Seg 09/11: Turismo e as novas econom<br>criativo. | T<br>ias da contemporaneidade indústrias cri | ativas, econor | nia criativa e turis | imo On li         | ine 2N1234    |                   |     |
| 1406372                                                                    | <b>TURISMO E POLÍTICAS PÚBLICAS</b><br>Qui 05/11: Aula assíncrona - TEMA 5: G       | OVERNANÇA TURÍSTICA                          |                |                      | On li             | ine 5N1234    | 0                 |     |
|                                                                            |                                                                                     |                                              |                |                      |                   |               |                   |     |
| Fórum o                                                                    | do curso Cadastrar novo                                                             | tópico   Ver todos os tópicos C              | Calendário     |                      |                   | Calend        | dário Universitár | rio |
| -onte:                                                                     | SIGAA, 2020.                                                                        |                                              |                |                      |                   |               |                   |     |

#### 3ºPASSO

### Imagem 3 - Minhas Fichas Catalográficas

| UFPB - SIGAA - Sistema Integrado de Gestão de Atividades Acadêmicas Tempo de Sessão: 00:55 SA |                                                                     |                        |                         |               |       |  |
|-----------------------------------------------------------------------------------------------|---------------------------------------------------------------------|------------------------|-------------------------|---------------|-------|--|
| Alterar vínculo                                                                               | Semestre atual: 2020.1 🦉 Módulos                                    |                        | ᢔ Caixa Postal          | ≽ Abrir Ch    | amado |  |
|                                                                                               |                                                                     | 📲 Menu Discente        | Alterar senha           | 🗿 Ajuda       |       |  |
| Portal do Discente > Minhas Fichas Cataloge                                                   | RÁFICAS                                                             |                        |                         |               |       |  |
| 📀 <mark>:</mark> Solicitar Ficha                                                              | Catalográfica 😺 : Alterar 💿 : Remov<br>MINHAS FICHAS CATALOGRÁFICAS | ver 🔍 : Visualiza      | ır                      |               |       |  |
|                                                                                               | Não há solicitações cadastradas.                                    |                        |                         |               |       |  |
|                                                                                               | Portal do Discente                                                  |                        |                         |               |       |  |
| SIGAA   STI - Superintendência de Tecnologia da Informação da                                 | a UFPB / Cooperação UFRN - Copyright © 2006-20                      | )20   producao_sigaa-3 | 3.sigaa-3   - v20201103 | 8074041-maste | r     |  |
|                                                                                               |                                                                     |                        |                         |               |       |  |

Fonte: SIGAA, 2020.

4ºPASSO

### Imagem 4 - Primeira etapa do preenchimento

| UFPB - SIGAA - Sistema Integrado de Gestão de Atividades Acad                                                                                                    | dêmicas                                                                                                    |                                                                       | Tempo de                                                              | Sessão: 01:00 SAIR                                     |
|----------------------------------------------------------------------------------------------------|----------------------------------------------------------------------------------------------------|-----------------------------------------------------------------------|-----------------------------------------------------------------------|--------------------------------------------------------|
| JOFRANY DAYANA PESSOA FORTE Alterar vínculo                                                                                                    | Semestre atual: 2020.1                                                                                        | 🎯 Módulos                                                             | 🍏 Caixa Postal                                                        | 🍗 Abrir Chamado                                        |
| CENTRO DE CIENCIAS SOCIAIS E APLICADAS (CCSA) (11.00.52)                                                                                                    |                                                                                                    | 🔩 Menu Discente                                                       | 🕺 Alterar senha                                                       | 🥹 Ajuda                                                |
| Portal do Discente > Solicitação de Ficha Catalográf                                                                                                    | ICA                                                                                                    |                                                                       |                                                                       |                                                        |
| Caro usuário, para realizar a solicitação da ficha catalográfica selecione a b<br>informações do trabalho.<br>A ficha será enviada para o bibliotecário para ele validar os termos autoriza<br>finalizada. Deve então anexá-la ao seu trabalho.<br>O atendimento da ficha catalográfica dar-se-á no <b>prazo máximo de três</b> o | iblioteca de destino e informe o<br>ados e informar as classificaçõe<br><b>dias úteis</b> , dependendo da der | o documento para o c<br>s bibliográficas. Depo<br>manda e conforme or | qual a ficha será criac<br>pis desse ponto você<br>dem de chegada das | la e entre com as<br>receberá a ficha<br>solicitações. |
| Biblioteca: * SELECIONE<br>Tipo de Obra: * SELECIONE<br>Arquivo do Trabalho: * SELECIONE                                                                                                    | xão de Ficha Catalogra                                                                                        | ÁFICA                                                                 |                                                                       |                                                        |
| p<br>Catal<br>Seção de (<br>nbsp; Forte, Jofrany Daya<br>Pessoa.<br>/ Jofrany Dayana Pes<br>0 f.<br>Orientação.                                                                                                    | RÉVIA DA FICHA<br>logação na publicação<br>Catalogação e Classificação<br>ana<br>ssoa Forte João Pessoa       | 1, 2020.                                                              |                                                                       |                                                        |
| 1 I II. Título                                                                                                    | 0.                                                                                                    |                                                                       |                                                                       |                                                        |

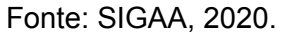

Na primeira etapa do preenchimento da solicitação da ficha catalográfica, é necessário: selecionar a biblioteca, que no caso será "Biblioteca Setorial do CCM";

em seguida o Tipo de Obra, que **sempre** será "TCC Graduação"; inserir o arquivo em PDF da versão final do TCC. É necessário inserir o arquivo completo e finalizado, com todas as correções e alterações realizadas após a apresentação do TCC para a banca examinadora.

5° PASSO

| lítulo do Irabalho: * Informação médica: estudo de caso com os residentes do | HU     |              |
|------------------------------------------------------------------------------|--------|--------------|
| Autor: \star Forte, Jofrany Dayana Pessoa                                    |        |              |
| Cutter: \star F737                                                           |        |              |
| Ano: 🖈 2020                                                                  |        |              |
| ocal de Publicação: 🔹 João Pessoa                                            |        |              |
| Nº de Folhas: * 100f                                                         |        |              |
| Ilustração? : 🗌 🔽                                                            |        |              |
| Orientação: \star 🚬 Nome: Edvaldo Carvalho                                   |        | 200          |
| 1. Ultimo sobrenome: Alves                                                   |        | <b>U O O</b> |
| Coorientação:                                                                |        |              |
|                                                                              |        |              |
| Instituiçao: 😿 UFPB                                                          |        |              |
| Centro: 🔹 CCSA                                                               |        |              |
| Palavras-chave: * 1. Estudos de usuários                                     | 0      |              |
| 2. Informação médica                                                         | 0      |              |
| Cadastrar Solicitação << Voltar Ca                                           | ncelar |              |
| Campos de preenchimento obrigatório.                                         |        |              |

Imagem 5 - Segunda etapa do preenchimento

Portal do Discente

Fonte: SIGAA,2020.

Dando prosseguimento a segunda etapa, é necessário inserir o título do TCC. O mesmo deve começar com apenas a primeira letra maiúscula, e as demais minúsculas, de acordo com o português culto conforme o exemplo na imagem 5. Caso no título do TCC haja nomes próprios de pessoas, locais, órgãos e/ou instituições, deve-se também seguir o padrão do português culto (Ex: Universidade Federal da Paraíba - primeira letra de cada palavra, em maiúsculo).

O nome do autor deve ser escrito conforme o exemplo da imagem 5, primeiro deve ser colocado o último sobrenome, e depois o nome. Caso o nome apresente algum grau de parentesco como "Júnior", "Neto", "Segundo" etc., ficará na forma "último sobrenome + grau de parentesco" (Ex: Silva Neto, André Domingos da).

Para inserir o número de Cutter é só clicar na setinha azul do lado da caixa correspondente. Você será direcionado à uma tabela já cadastrada no formulário,

onde aparecerá em negrito o código referente ao nome do autor. É só selecionar, e automaticamente retornará para o formulário. O campo referente ao Cutter somente vai estar disponível se os dois campos anteriores (título e nome do autor) estiverem preenchidos.

No próximo campo é necessário inserir a quantidade de páginas que o TCC contém (número de página da última folha numerada do trabalho). Se o TCC tem ilustração (imagem, figura, desenho, gráficos, tabelas e quadros ) selecione o próximo campo. Caso não tenha, **não marcar** a opção.

Informe o nome do(a) orientador(a) do TCC, da forma como ilustrado na imagem 5. Prevalecem as mesmas orientações que foram dadas para o item autor. Caso o TCC tenha coorientador, é só clicar no sinal "+" ao lado da palavra "coorientador" e inserir o nome, com a mesma orientação mencionada no item autor.

Por fim é necessário inserir a sigla da Universidade (UFPB), do Centro de Ensino (CCM) e as palavras-chave do trabalho (as mesmas que foram colocadas no resumo). Vale salientar que, caso o termo seja composto, apenas a primeira letra é maiúscula, e as demais, inclusive da segunda palavra que compõe o termo, são minúsculas. Para acrescentar as demais palavras-chave, é só clicar no "+" e adicionar os campos. Preenchidos todos os dados, clicar em "Cadastrar Solicitação". A tela da confirmação da sua solicitação vai aparecer conforme a imagem 6.

| UFPB -    | SIGAA - Sistema Integr                                                        | ado de Gestão de Atividade                             | s Acadêmicas                        |                         | Tem                | oo de Sessão: 01:00           | SAIR     |
|-----------|-------------------------------------------------------------------------------|--------------------------------------------------------|-------------------------------------|-------------------------|--------------------|-------------------------------|----------|
| JOFRANY D | YANA PESSOA FORTE Alterar vínculo                                             | Semestre atual: 2020.1                                 | 🤪 Módulos                           | 🝏 Caixa Posta           | al 🏾 🏷 Abrir Ch    | amado                         |          |
| CENTRO DE | CIÊNCIAS SOCIAIS E APLICADAS                                                  | (CCSA) (11.00.52)                                      |                                     | 😋 Menu Discente         | 👷 Alterar sen      | ha 🧿 Ajuda                    |          |
| PORTAL    | <ul> <li>Solicitação de Ficha Cata</li> <li>DO DISCENTE &gt; MINHA</li> </ul> | lográfica cadastrada com si<br>s Fichas Catal ográfic/ | ucesso. Por favor, aguarde o pra:   | zo máximo de três d     | lias úteis para    | atendimento.<br>(x) fechar me | ensagens |
|           |                                                                               |                                                        |                                     |                         |                    |                               |          |
|           |                                                                               |                                                        | INFORMAÇÃO IMPORTANTE               |                         |                    |                               |          |
| <u>.</u>  | Por favor imprima o compro                                                    | vante clicando no ícone ao lado                        | o para maior segurança dessa opera  | ção.                    | CO                 | MPROVANTE                     |          |
|           |                                                                               | 😳: Solicitar Ficha Catalog                             | gráfica 🛛 😺 : Alterar 🛛 🥶 : Remo    | over 🔍 : Visualiza      | n                  |                               |          |
|           |                                                                               | MINI                                                   | HAS FICHAS CATALOGRÁFICAS           |                         |                    |                               | _        |
| Número    | Tipo de serviço                                                               | Tipo de obra                                           | Biblioteca associada                | Da<br>soli              | ita de<br>citação  | Situação                      |          |
| 12858     | Ficha Catalográfica                                                           | TCC (Graduação)                                        | Biblioteca Setorial do CCSA         | 05/1                    | 1/2020             | Solicitado 🔍 🔍                | 🥪 🧃      |
|           |                                                                               |                                                        | Portal do Discente                  |                         |                    |                               |          |
| SIGA      | AA   STI - Superintendência de Te                                             | cnologia da Informação da UFPB /                       | Cooperação UFRN - Copyright © 2006- | 2020   producao_sigaa-3 | 3.sigaa-3   - v202 | 01103074041-maste             | r        |

#### Imagem 6 - Tela final de confirmação da solicitação

Fonte: SIGAA, 2020.

Conforme já mencionado, em até 03 (três) dias úteis a sua solicitação será atendida.

Quando a solicitação for analisada e validada por um bibliotecário a situação vai mudar para "Atendido" conforme imagem 7 na próxima página.

| IOERANY D              | AYANA RESSOA FORTE Alterar                              | vínculo                         |                                                                                  | Móduloc       | Caira Bactal                           | Abuin Chamade       |
|------------------------|---------------------------------------------------------|---------------------------------|----------------------------------------------------------------------------------|---------------|----------------------------------------|---------------------|
| CENTRO DE (            | ENTRO DE CIÊNCIAS SOCIAIS E APLICADAS (CCSA) (11.00.52) |                                 | CADAS (CCSA) (11.00.52) Semestre atual: 2020.1                                   |               | Caixa Postai                           | ADITI Citalitado    |
|                        |                                                         | (                               |                                                                                  | Menu Discente | Alterar senha                          | a 🔮 Ajuda           |
| PORTAL                 | DO DISCENTE > MINHA                                     | S FICHAS CATALOGRÁFIC           | AS                                                                               |               |                                        |                     |
|                        |                                                         | O - Colicitar Ficha Catal       | aráfica 📄 i Altorar 词 i Dom                                                      |               |                                        |                     |
|                        |                                                         |                                 | granca 🥪 i Alterar 🔮 i Kelli                                                     |               | dr                                     |                     |
|                        |                                                         | MIN                             | HAS FICHAS CATALOGRÁFICAS                                                        |               | ar                                     |                     |
| Número                 | Tipo de serviço                                         | Tipo de obra                    | HAS FICHAS CATALOGRÁFICAS<br>Biblioteca associada                                | Di<br>Soli    | ata deSi<br>icitaçãoSi                 | tuação              |
| <b>Número</b><br>12858 | <b>Tipo de serviço</b><br>Ficha Catalográfica           | Tipo de obra<br>TCC (Graduação) | HAS FICHAS CATALOGRÁFICAS<br>Biblioteca associada<br>Biblioteca Setorial do CCSA | Di<br>Soli    | ata de Si<br>icitação Si<br>11/2020 At | tuação<br>:endido 🔍 |

Imagem 7 - Solicitação atendida

Fonte:SIGAA, 2020.

Para ter acesso a opção de download da ficha catalográfica basta clicar na lupa ao lado do nome "Atendido".

Imagem 8 - Download / Impressão da ficha catalográfica

| FICHA CATALOGRAFICA GERADA                                                   |                                                                                             |
|------------------------------------------------------------------------------|---------------------------------------------------------------------------------------------|
| Catalogação de Publica                                                       | ação na Fonte. UFPB - Biblioteca Setorial do CCSA                                           |
| F737i Forte, Jofrany Day.<br>Informação médi<br>HU / Jofrany Dayan.<br>100f. | ana Pessoa.<br>ca: estudo de caso com os residentes do<br>a Pessoa Forte João Pessoa, 2020. |
| Orientação: Edv.<br>TCC (Graduação)                                          | aldo Carvalho Alves.<br>- UFPB/CCSA.                                                        |
| 1. Estudos de u<br>Edvaldo Carvalho.                                         | suários. 2. Informação médica. I. Alves,<br>II. Título.                                     |
| UFPB/CCSA                                                                    | CDU 02                                                                                      |
| Elaborado por Al                                                             | NDRE DOMINGOS DA SILVA - CRB-00730-PB<br>rimir Ficha Catalográfica (.pdf)                   |

Fonte: SIGAA, 2020.

Equipe Técnica Biblioteca CCM